#### **BAB IV**

#### HASIL PENELITIAN DAN PEMBAHASAN

#### 4.1 Analisis Sistem

Pada tahap ini dilakukan analisis dari sistem yang sudah berjalan pada CV. Dwi Putra Tulang Bawang Barat untuk mengetahui alur proses yang berjalan secara terinci digunakan *flowchart*. *Flowchart* dibuat untuk menerapkan proses apa saja yang dikerjakan, siapa yang mengerjakan, bagaimana proses dikerjakan, dan dokumen apa saja yang terlibat.

- **4.1.1 Prosedur Penjualan pada Cv. Dwi Putra Tulang Bawang Barat** Berikut Prosedur Penjualan pada CV. Dwi Putra Tulang Bawang Barat yang berjalan:
  - 1. Pembeli datang langsung ke Toko CV. Dwi Putra untuk melakukan transaksi pembelian.
  - 2. Pembeli memilih makanan ringan yang ada di toko sesuai dengan yg diinginkan.
  - Setelah makanan ringan sudah sekesai dipilih, selanjutnya makanan ringan tersebut di berikan ke Pelayan Toko untuk dilakukan pengepakan.
  - 4. Setelah pengepakan selesai, Pelayan toko memberikan makanan ringan yang sudah di *packing* tersebut kepada pembeli untuk dilakukan pembayaran kepada kasir .
  - Kasir Toko melakukan pendataan makanan ringan yang dibeli untuk dilakukan proses pembayaran.
  - Setelah jumlah harga sudah diketahui dan diberitahu oleh Kasir Toko, maka Pembeli membayar makanan ringan sesuai dengan jumlah yang sudah diberitahu oleh Kasir Toko.

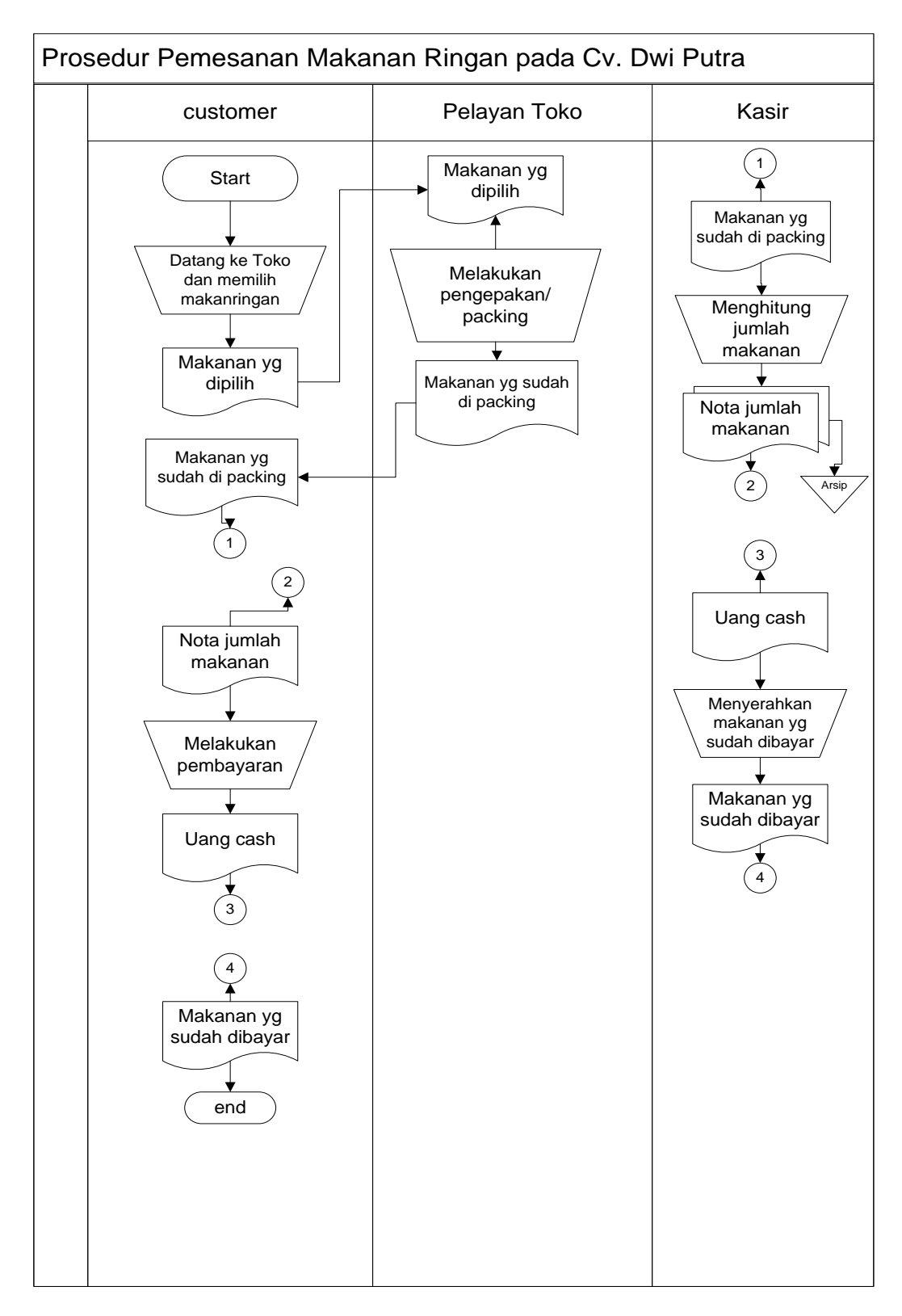

Gambar 4.1 Flowchart Sistem pemesanan makanan ringan yang berjalan.

Hasil analisis terhadap proses pemesanan makanan ringan yang berjalan pada CV. Dwi Putra Tulang Bawang Barat, didapat beberapa masalah sebagai berikut :

- 1. Customer tidak dapat memesan secara *online*, karena hanya bisa dilakukan pembelian secara langsung ke Toko.
- 2. Proses pencatatannya pun masih manual dengan menggunakan buku besar.
- 3. Tidak adanya sistem untuk mempertahankan pelanggan yang sudah ada dan menarik pelanggn baru.
- 4. Tidak adanya wadah untuk menampung masukan atau keluhan dari pelanggan.

#### 4.2 Desain Sistem

Pada sub desain sistem akan dijelaskan komponen sistem yang akan di desain meliputi model sistem, *Input, Output, Database*, teknologi dan kendali.

# 4.2.1 Desain Model Sistem

Berikut adalah usulan model sistem yang dirancang untuk mengatasi masalah yang ada pada proses pemesanan makanan ringan pada CV. Dwi Putra Tulang Bawang Barat. Alur sistem yang diusulkan tersebut ditampilkan dalam bentuk *Contex Diagram* dan *Data Flow Diagram*.

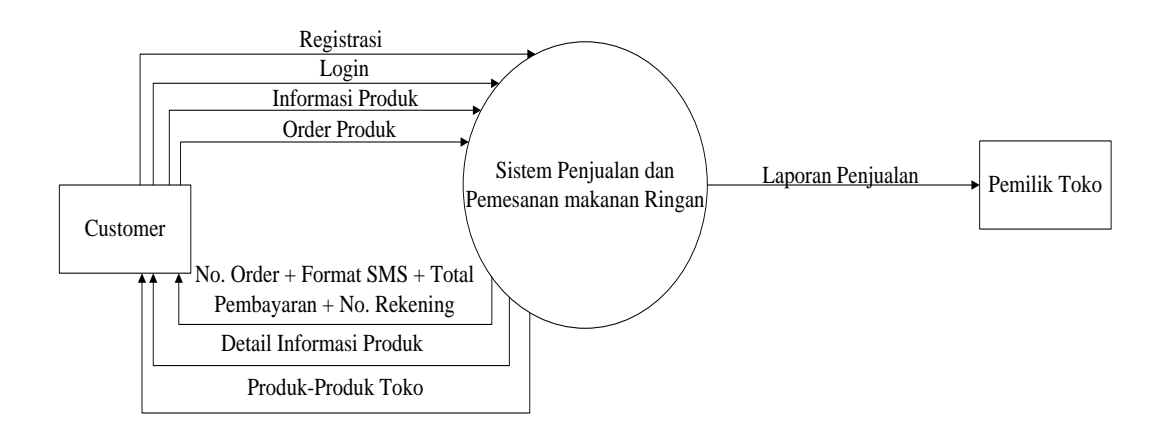

Gambar 4.2 Context Diagram/Level 0 Sistem yang Diusulkan

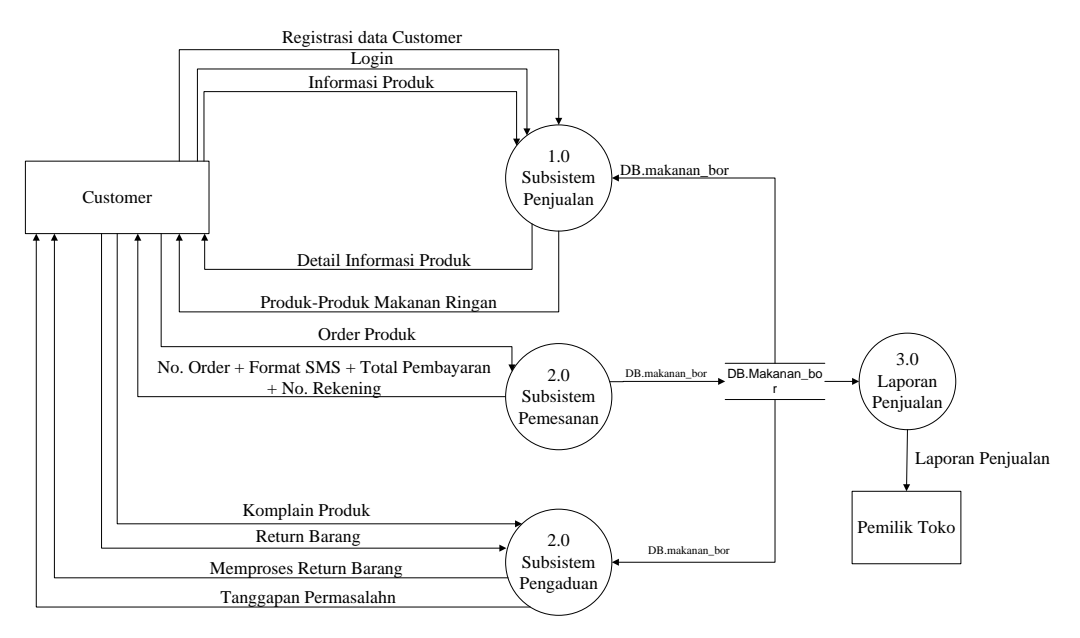

Gambar 4.3 DFD Level 1 Sistem yang Diusulkan

# 4.2.2 Rancangan Output

Rancangan *output* yang diusulkan adalah informasi yang dihasilkan dari proses *input* data yang dilakukan secara terkomputerisasi dengan menggunakan program khusus.

### a. Halaman Utama

Pada halaman ini berisi tampilan umum Sistem CV. Dwi Putra Tulang Bawang Barat yang didalamnya terdapat menu home, cara pembelian, keranjang belanja dan hubungi kami dan terdapat kategori produk dan isi produk didalam kategori produk tersebut. Kemudian terdapat login dan register untuk customer melakukan pembelian. Rancangan ini dapat dilihat pada gambar 4.5.

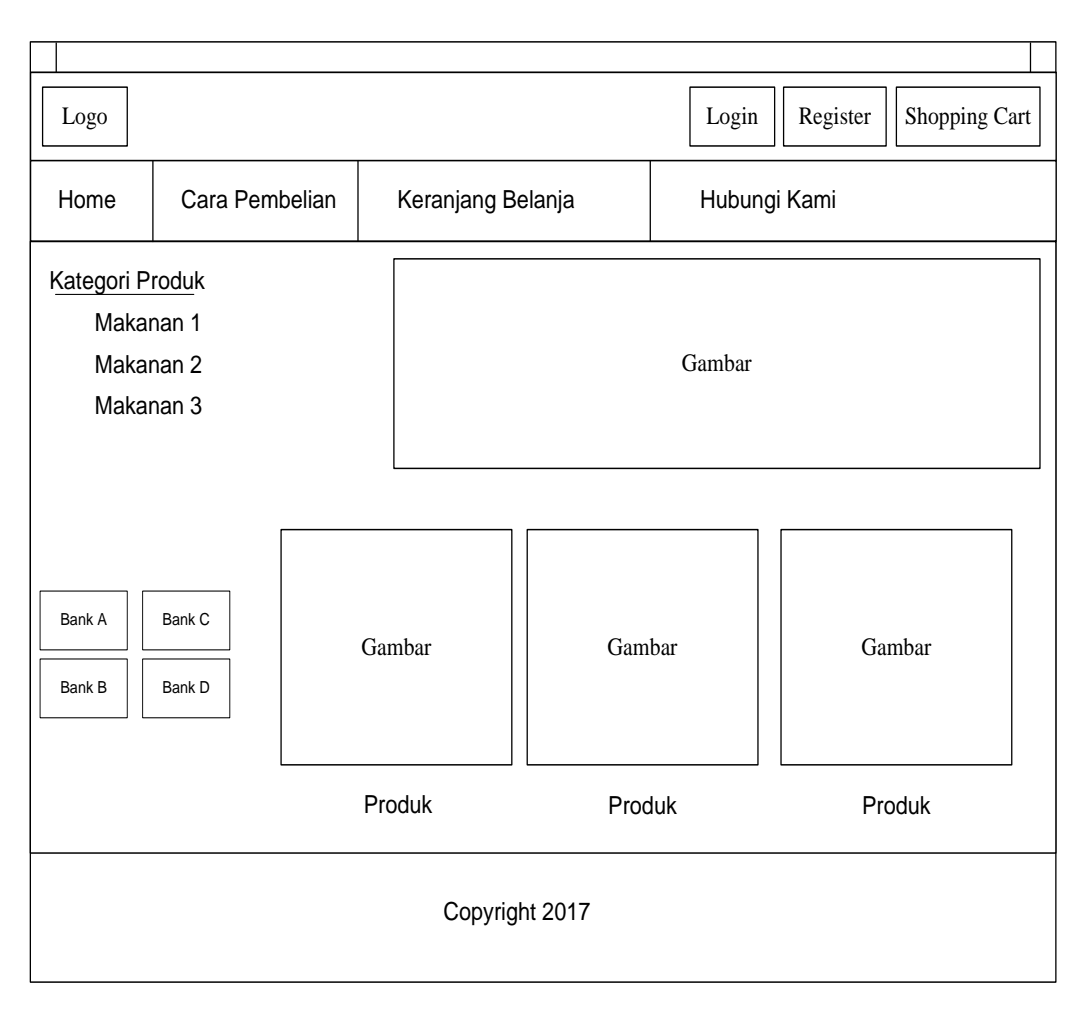

Gambar 4.5 Halaman Utama

## b. Halaman Detail Produk

Pada halaman ini, pelanggan dapat melihat produk terlaris, jenis produk, harga dan deskripsi dari produk CV. Dwi Putra Tulang Bawang Barat dan pelanggan bisa memilih produk mana yang terl aris dan terdapat diskon produk. Rancangan halaman ini dapat dilihat pada gambar 4.6.

| Logo                       |                             |                   | Login         Register         Shopping Cart |  |  |
|----------------------------|-----------------------------|-------------------|----------------------------------------------|--|--|
| Home                       | Cara Pembelian              | Keranjang Belanja | Hubungi Kami                                 |  |  |
| Produk T<br>Jenis<br>Jenis | erlaris<br>Produk<br>Produk | Gambar            |                                              |  |  |
| Jenis                      | Produk                      |                   |                                              |  |  |
| Kategori Produk            |                             | Deskripsi Produk  |                                              |  |  |
| Makar                      | nan 1                       |                   |                                              |  |  |
| Makar                      | nan 2                       |                   |                                              |  |  |
| Makar                      | nan 3                       |                   |                                              |  |  |
| Bank A Bank B              | Bank C<br>Bank D            |                   |                                              |  |  |
|                            | Copyright 2017              |                   |                                              |  |  |

### Gambar 4.6 Detail Produk

#### d. Halaman Cara Pembelian

Pada halaman ini, untuk pelanggan baru sebelum melakukan pembelian diharapkan register sesuai email dan alamat lengkap yang terdapat pada Sistem Register CV. Dwi Putra Tulang Bawang Barat. Kemudian customer bisa login sesuai email dan password untuk melakukan belanja sesuai produk yang diinginkan. Rancangan halaman ini dapat dilihat pada gambar 4.7.

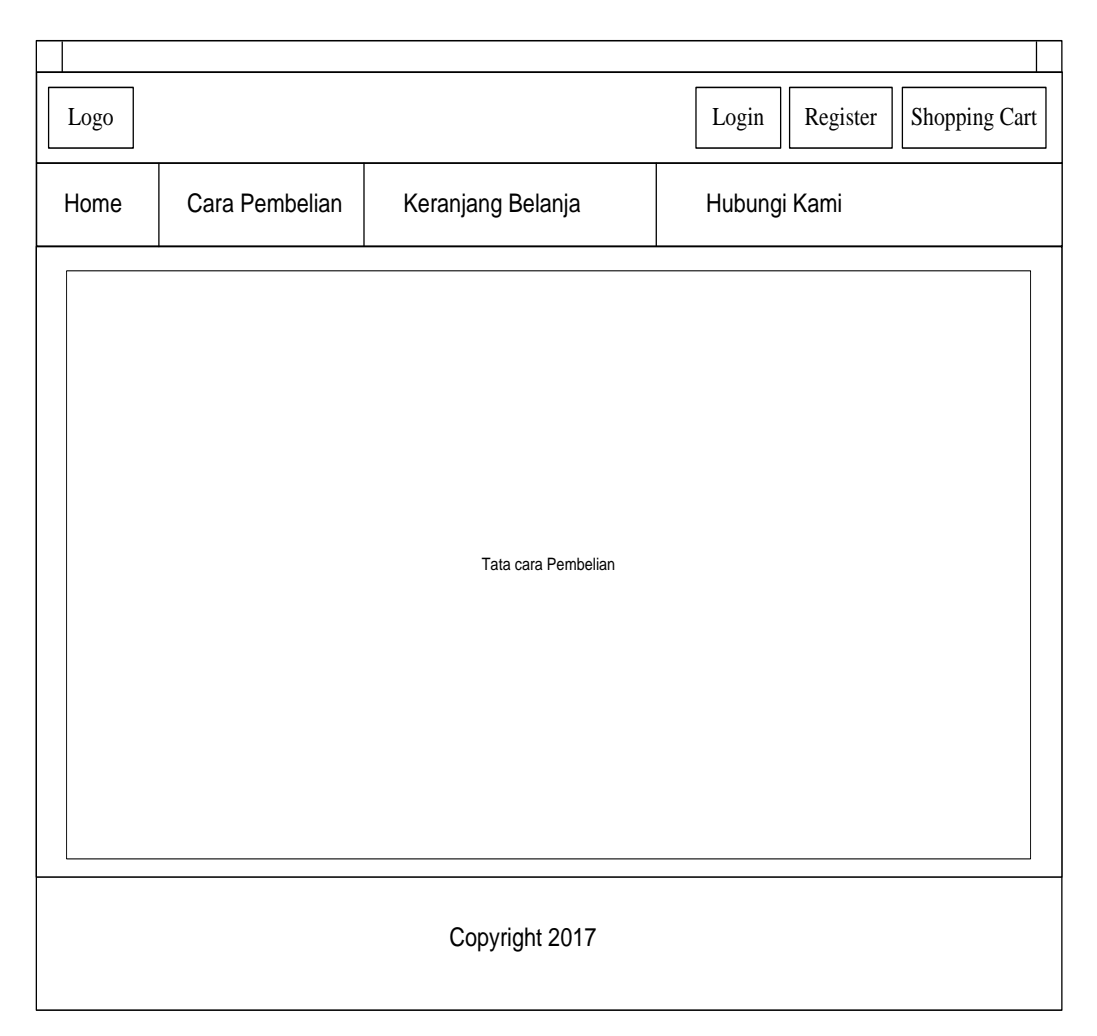

Gambar 4.7 Halaman Cara Pembelian

# e. Halaman Keranjang Belanja

Pada halaman Keranjang Belanja ini, terdapat kategori Nomor, Produk, Nama Produk, Berat(kg), Qty, Harga, Subtotal dan Hapus. Pelangan dapat melihat berapa jumlah Berat(kg) dan Harga produk yang dibeli. Apabila pelanggan tidak jadi untuk melakukan pembelian atau kesalahan dalam memilih pelanggan dapat menghapus produk yang dipilih. Rancangan halaman ini dapat dilihat pada gambar 4.8.

|                                                                                                  |             |                          |           |                        |            |          |     |      |           | Logou | t |
|--------------------------------------------------------------------------------------------------|-------------|--------------------------|-----------|------------------------|------------|----------|-----|------|-----------|-------|---|
| Logo                                                                                             |             | Beranda Cara<br>Pembelia |           | Keranjang<br>n Belanja |            | Kontak K | ami |      |           |       |   |
|                                                                                                  | Keranjang B | elanja                   |           |                        |            |          |     |      |           |       |   |
|                                                                                                  | No          | Produk                   | Na<br>Pro | ma<br>duk              | Berat (kg) | Qty      | Ha  | arga | Sub Total | Hapus |   |
|                                                                                                  |             |                          |           |                        |            |          |     |      |           | Total |   |
| Lanjutkan Belanja Selesai Belanja                                                                |             |                          |           |                        |            | a        |     |      |           |       |   |
| *) Total belanja diatas belum termasuk ongkos kirim yang akan dihitung saat akan selesai belanja |             |                          |           |                        |            |          |     |      |           |       |   |
|                                                                                                  |             |                          |           |                        |            |          |     |      |           |       |   |

Gambar 4.8 Keranjang Belanja

# e. Halaman Data Orderan

Pada halaman data orderan terdapat Nama Lengkap, Alamat Lengkap, Nomor Rekening, dan Email kemudian pelanggan dapat melihat lebih rinci data-data orderan seperti detail produk yang dibeli, info pembayaran dan format setelah melakukan pembayaran. Rancangan halaman ini dapat dilihat pada gambar 4.9.

|                                 |                |                |             |           |                   |                      | Logout      |  |
|---------------------------------|----------------|----------------|-------------|-----------|-------------------|----------------------|-------------|--|
| Log                             | 0              |                | Be          | randa     | Cara<br>Pembelian | Keranjang<br>Belanja | Kontak Kami |  |
| Da                              | ata pemesa     | ana beserta or | derannya ad | alah seba | gai berikut :     |                      |             |  |
| Na                              | ama Lengk      | (ap            |             |           |                   |                      |             |  |
| Ala                             | Alamat Lengkap |                |             |           |                   |                      |             |  |
| No                              | Nomor Rekening |                |             |           |                   |                      |             |  |
| En                              | mail           |                |             |           |                   |                      |             |  |
| No                              | omor Orde      | r :            |             |           |                   |                      |             |  |
|                                 | No             | Nama<br>Produk | Berat (kg)  | Qty       | Harga Satua       | n Sub T              | otal        |  |
|                                 |                |                |             |           |                   |                      |             |  |
| Info Nomor Order dan Format SMS |                |                |             |           |                   |                      |             |  |
|                                 | Nor            | nor Rekening   |             |           |                   |                      |             |  |
|                                 |                |                |             |           |                   |                      |             |  |

Gambar 4.9 Data Orderan

# e. Halaman Profil *Customer*

Pada halaman profil *customer* dapat melihat data pribadi dari pelanggan seperti Id Customer, Nama Lengkap, Alamat Pengirim, Nomor Rekening, dan Email. Apabila customer ingin mengubah data-data diri bisa pilih Edit Profil. Fungsi dari Profil Customer ini penting ketika Customer ingin melakukan pembelian admin dapat melihat alamat lengkap untuk melakukan Pengiriman. Rancangan halaman ini dapat dilihat pada gambar 4.10.

| Logo              | Beranda | Cara<br>Pembelian | Keranjang<br>Belanja | Kontak Kam |
|-------------------|---------|-------------------|----------------------|------------|
| PROFIL SAYA       |         |                   |                      |            |
| Id customer       | :       |                   |                      |            |
| Nama Lengkap      |         |                   |                      |            |
| Alamat Pengiriman | 13      |                   |                      |            |
| Nomor Rekening    |         |                   |                      |            |
| Email             | ł       |                   |                      |            |
| Edit Profil       |         |                   |                      |            |

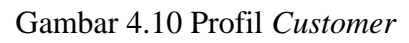

### 4.2.3 Rancangan Input

Rancangan *input* yang diusulkan pada sistem CV. Dwi Putra Tulang Bawang Barat, dapat dilihat pada gambar dibawah ini.

# a. Halaman Login Customer

Halaman ini digunakan pelanggan untuk melakukan *Login* ke halaman aplikasi yang didalamnya terdapat Email dan password apabila pelanggan belum mempunyai akun harus Register terlebih dahulu bisa klik <u>Disini</u>, kemudian baru pelanggan dapat melakukan akses pada aplikasi. Rancangan halaman ini dapat dilihat pada gambar 4.11.

|                                   |         |                | Login       |
|-----------------------------------|---------|----------------|-------------|
| Logo                              | Beranda | Cara pembelian | Kontak Kami |
| FORM LOGIN                        |         |                |             |
| Email                             |         |                |             |
| Password                          |         |                |             |
| Belum Punya Akun? Register Disini |         |                |             |
| Login                             |         | Lupa Pass      | word?       |
|                                   |         |                |             |

Gambar 4.11 Home Login customer

#### b. Halaman Register

Halaman ini digunakan sebagai *Register* apabila calon pelanggan tidak memiliki akun harus mengisi form-form Register terlebih dahulu. Didalam form-form tersebut terdapat Nama, Password, Alamat Pengirim, No Rekening, Email, Kota Tujuan lalu klik Daftar. Yang harus diperhatikan pelanggan harus mengisi form-form tersebut dengan benar untuk menjaga proses login dan pembelian. Rancangan halaman ini dapat dilihat pada gambar 4.12.

|                   |                                                       |                                                            |                                              |                       | Login       |
|-------------------|-------------------------------------------------------|------------------------------------------------------------|----------------------------------------------|-----------------------|-------------|
| Logo              |                                                       | Beranda                                                    | Cara<br>Pembelian                            | Keranjang<br>Belanja  | Kontak Kami |
| FORM REGISTER     | [                                                     |                                                            |                                              |                       |             |
| Password          |                                                       |                                                            |                                              |                       |             |
| Alamat Pengiriman |                                                       |                                                            |                                              |                       |             |
|                   | Alamat Peng                                           | jiriman harus di isi l                                     | engkap, termasuk k                           | ota/kabupaten dan kod | e posnya    |
| Nomor Rekening    |                                                       |                                                            |                                              |                       |             |
| Email             |                                                       |                                                            |                                              |                       |             |
| Kota Tujuan       | -Pilih K<br>*) Apabila tida<br>**) Ongkos kiu<br>Kode | ota- V<br>ak terdapat nama ko<br>rim dihitung berdasa<br>e | ota tujuan Anda, pilih<br>arkan kota tujuan. | n lainnya.            |             |
|                   | (Masukkan 6                                           | kode diatas)                                               |                                              |                       |             |
| Daftar            |                                                       |                                                            |                                              |                       |             |
|                   |                                                       |                                                            |                                              |                       |             |

Gambar 4.12 Halaman Register

# c. Halamana *Edit Profil*

Halaman ini digunakan pelanggan untuk mengedit data pribadi pelanggan apabila terdapat perubahan ataupun kesalahan pada data pelanggan. Didalam Edit Profil terdapat form-form Nama Lengkap, Alamat Pengirim, No Rekening, Kota tujuan. Pelanggan dapat mengisi atau mengedit sesuai data yang benar agar tidak terjadi kesalahan pengiriman. Rancangan halaman ini dapat dilihat pada gambar 4.13.

|                   |         |                   |                      | Logout      |
|-------------------|---------|-------------------|----------------------|-------------|
| Logo              | Beranda | Cara<br>Pembelian | Keranjang<br>Belanja | Kontak Kami |
| PROFIL SAYA       |         |                   |                      |             |
| Nama Lengkap      |         |                   |                      |             |
| Alamat Pengiriman |         |                   |                      |             |
|                   |         |                   |                      |             |
| Nomor Rekening    |         |                   |                      |             |
| Kota Tujuan       | -Pilil  | n Kota- 🗸         |                      |             |
| Edit My Profil    |         |                   |                      |             |
|                   |         |                   |                      |             |

Gambar 4.13 Halaman Edit Profil

## d. Halaman Hubungi Kami

Halaman ini digunakan untuk pelanggan yang ingin mengirim pesan kepada CV. Dwi Putra Tulang Bawang Barat. Pelanggan bisa memberi ulasan atau saran setelah melakukan pembelian didalam Hubungi Kami terdapat form-form Id Customer, Nama, No Rekening, Alamat Anda, Subjek, dan Pesan. Jika barang tidak sesuai atau mengalami kerusakan bisa hubungi melalui aplikasi Hubungi Kami. Rancangan halaman ini dapat dilihat pada gambar 4.14.

|                  |             |                   |                   |                      | Logout      |
|------------------|-------------|-------------------|-------------------|----------------------|-------------|
| Logo             |             | Beranda           | Cara<br>Pembelian | Keranjang<br>Belanja | Kontak Kami |
| Histori Customer |             |                   |                   |                      |             |
| Nama Customer    | Kritik      | & saran yang suda | ıh masuk          |                      |             |
| Id Customer      |             |                   |                   |                      |             |
| Nama             |             |                   |                   |                      |             |
| Nomor Rekening   |             |                   |                   |                      |             |
| Alamat Anda      |             |                   |                   |                      |             |
| Subjek           |             |                   |                   |                      |             |
| Pesan            |             |                   |                   |                      |             |
|                  |             |                   |                   |                      |             |
|                  | Kode        | e                 |                   |                      |             |
|                  | (Masukkan 6 | kode diatas)      |                   |                      |             |
|                  |             |                   |                   |                      |             |
| Kirim            |             |                   |                   |                      |             |
|                  |             |                   |                   |                      |             |

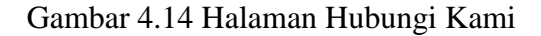

## e. Halaman *Login Admin*

Halaman ini digunakan *admin* untuk melakukan *login*. Didalam aplikasi Login Admin terdapat terdapat form-form Username dan Password. Setelah melakukan *login, admin* dapat mengelola datadata aplikasi Rancangan halaman ini dapat dilihat pada gambar 4.15.

|          | ] |
|----------|---|
| Username |   |
| Password |   |
| Sign in  |   |
| L        | J |
|          |   |
|          |   |

Gambar 4.15 Halaman Login Admin

#### 4.2.4 Rancangan Database

Rancangan *database* merupakan suatu desain terinci yang menjelaskan hubungan antar tabel didalam suatu sistem. Rancangan *database* dapat dilihat pada gambar dibawah ini.

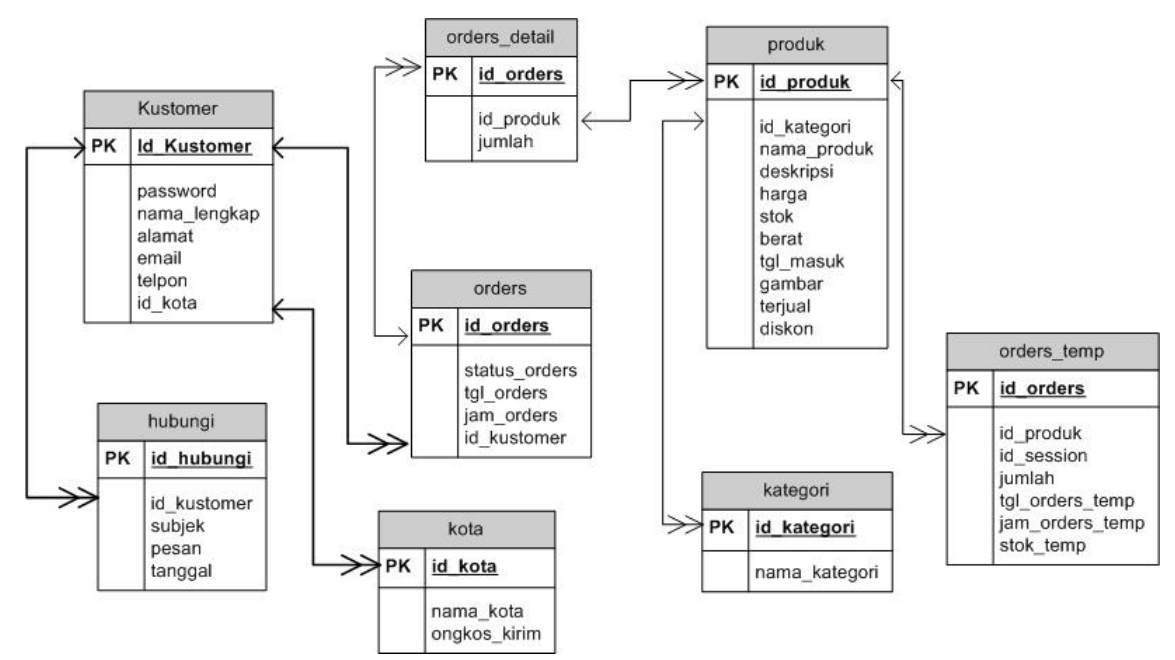

Gambar 4.16 Relasi Antar Tabel

# 4.2.5 Kamus Data

Kamus data merupakan penjabaran dari relasi antar tabel. Didalam kamus data terdapat penjelasan dari nama-nama *field*, baik tentang *type field*, *size*, maupun keterangannya.

a. Kamus Data *Customer* 

| Nama <i>Database</i> | : makanan_bor |
|----------------------|---------------|
| Nama Tabel           | : customer    |
| Primary Key          | : id_customer |
| Media Penyimpanan    | : Harddisk    |
| Panjang Record       | : 280 Byte    |

| Field Nama   | Туре    | Size | Description     |
|--------------|---------|------|-----------------|
| id_customer  | Int     | 5    | Nomor Customer  |
| Password     | Varchar | 50   | Password        |
| Nama_lengkap | Varchar | 100  | Nama Customer   |
| Alamat       | Text    |      | Alamat Customer |
| email        | Varchar | 100  | Email           |
| Telpon       | Varchar | 20   | No Telepon      |
| Id_kota      | Int     | 5    | Kota            |

| Tabel 4.17 Kamus Data Tabel custome | er |
|-------------------------------------|----|
|-------------------------------------|----|

b. Kamus Data Orders

| Nama Database     | : makanan_bor |
|-------------------|---------------|
| Nama Tabel        | : orders      |
| Primary Key       | : id_orders   |
| Media Penyimpanan | : Harddisk    |
| Panjang Record    | : 60 Byte     |

| Field Nama   | Туре    | Size | Description    |
|--------------|---------|------|----------------|
| id_orders    | Int     | 5    | Nomor Order    |
| Status_order | Varchar | 50   | Status Order   |
| tgl_order    | Date    | -    | Tanggal Pesan  |
| jam_order    | Time    | -    | Jam Pemesanan  |
| id_customer  | Int     | 5    | Nomor Customer |

Tabel 4.19 Kamus Data Tabel Orders

c. Kamus Data Produk

| Nama Database     | : makanan_bor |
|-------------------|---------------|
| Nama Tabel        | : produk      |
| Primary Key       | : id_produk   |
| Media Penyimpanan | : Harddisk    |
| Panjang Record    | : 245 Byte    |

| Field Nama  | Туре    | Size | Description       |
|-------------|---------|------|-------------------|
| id_produk   | Int     | 5    | Nomor Produk      |
| id_kategori | Int     | 5    | Nomor Kategori    |
| nama_produk | Varchar | 100  | Nama Produk       |
| Deskripsi   | Text    | -    | Penjelasan Produk |
| Harga       | Int     | 20   | Harga Barang      |
| Stok        | Int     | 5    | Stok              |
| Berat       | Decimal | -    | Berat Makanan     |
| tgl_masuk   | Date    | -    | Tangggal Masuk    |
| Gambar      | Varchar | 100  | Gambar Makanan    |
| Dibeli      | Int     | 5    | Dibeli            |
| Diskon      | Int     | 5    | Diskon            |

Tabel 4.19 Kamus Data Tabel Produk

d. Kamus Data Kategori

| Nama Database     | : makanan_bor |
|-------------------|---------------|
| Nama Tabel        | : kategori    |
| Primary Key       | : id_kategori |
| Media Penyimpanan | : Harddisk    |
| Panjang Record    | : 105 Byte    |

| Field Nama    | Туре    | Size | Description    |
|---------------|---------|------|----------------|
| id_kategori   | Int     | 5    | Nomor Kategori |
| nama_kategori | Varchar | 100  | Nama Kategori  |

Tabel 4.20 Kamus Data Tabel Kategori

e. Kamus Data Hubungi

| Nama Database     | : makanan_bor |
|-------------------|---------------|
| Nama Tabel        | : hubungi     |
| Primary Key       | : id_hubungi  |
| Media Penyimpanan | : Harddisk    |
| Panjang Record    | : 110 Byte    |

| Field Nama  | Туре    | Size | Description       |
|-------------|---------|------|-------------------|
| id_hubungi  | Int     | 5    | Nomor             |
| id_customer | Int     | 5    | Nomor Customer    |
| Subjek      | Varchar | 100  | Isi Pesan         |
| Pesan       | Text    | -    | Pesan             |
| Tanggal     | Date    | -    | Tanggal digunakan |

Tabel 4.21 Kamus Data Tabel Konfirmasi

f. Kamus data Orders\_Detail

| Nama <i>Database</i> | : makanan_bor   |
|----------------------|-----------------|
| Nama Tabel           | : orders_detail |
| Primary Key          | : id_orders     |
| Media Penyimpanan    | : Harddisk      |
| Panjang Record       | : 110 Byte      |

| Field Nama | Туре | Size | Description  |
|------------|------|------|--------------|
| Id_orders  | Int  | 5    | Nomor        |
| Id_produk  | Int  | 5    | Nomor produk |
| Jumlah     | Int  | 10   | Nomor jumlah |

## Tabel 4.22 Kamus Data Tabel orders detail

g. Kamus data Orders\_temp

| Nama <i>Database</i> | : makanan_bor |
|----------------------|---------------|
| Nama Tabel           | : orders_temp |
| Primary Key          | : id_orders   |
| Media Penyimpanan    | : Harddisk    |
|                      |               |

Panjang *Record* : 110 *Byte* 

| Field Nama      | Туре    | Size | Description    |
|-----------------|---------|------|----------------|
| Id and an       | Int     | 5    | Nomer          |
| Id_orders       | Int     | 5    | NOMOF          |
| Id_produk       | Int     | 5    | Nomor produk   |
| Id_seassion     | Varchar | 100  | Nomor seassion |
| Jumlah          | Int     | 10   | Jumlah         |
| Tgl_orders_temp | Date    | -    | Tanggal pesan  |
| Jam_orders_temp | Time    | -    | Jam pemesanan  |
| Stok_temp       | Int     | 5    | Data stok      |

Tabel 4.23 Kamus Data Tabel Orders\_temp

h. Kamus Data Kota

| Nama <i>Database</i> | : makanan_bor |
|----------------------|---------------|
| Nama Tabel           | : Kota        |
| Primary Key          | : id_orders   |
| Media Penyimpanan    | : Harddisk    |
| Panjang Record       | : 110 Byte    |

| Field Nama   | Туре    | Size | Description  |
|--------------|---------|------|--------------|
| Id_kota      | Int     | 5    | Nomor kota   |
| Nama_kota    | Varchar | 100  | Nama kota    |
| Ongkos_kirim | Int     | 10   | Ongkos kirim |

Tabel 4.24 Kamus Data Tabel Kota

### 4.3 Rancangan Flowchart

Flowchart merupakan diagram yang menunjukan bagaimana cara kerja dari sebuah aplikasi untuk masuk pada program pada saat program pertama kali dijalankan.

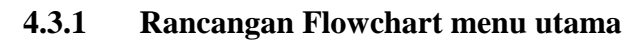

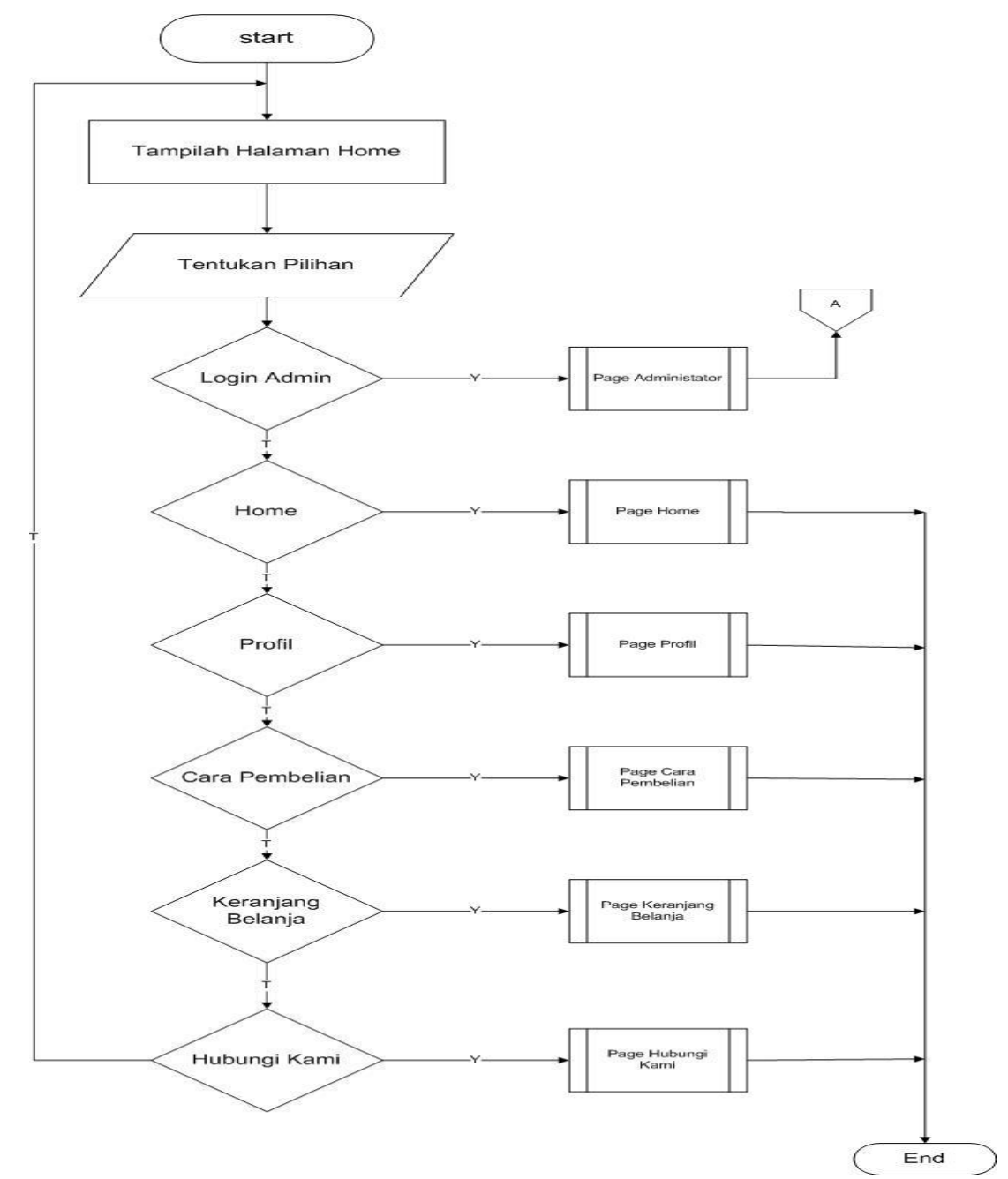

Gambar 4.22 Rancangan Flowchart Menu Utama

Dari gambar Flowchart Menu Utama diatas dapat dijelaskan sebagai berikut:

- a. User pilih "Star" yang diwakili oleh symbol terminator yang menggambarkan kegiatan awal atau akhir dari suatu proses.
- Kemudian tampil Halaman Home dimana diwakili oleh symbol proses yang berfungsi menggambarkan suatu proses.
- c. Setelah tampil Halaman Menu Utama, User disediakan beberapa pilihan menu yang ada diwakili oleh symbol decision yang berfungsi menggambarkan suatu keputusan atau tindakan yang harus diambil pada kondisi tertentu.
- d. Jika admin memilih menu admin maka admin akan masuk kehalaman admin, ditunjukan dengan symbol line conektor yang mengarah ketampil menu administrator.
- e. User memilih Home maka User akan tetap dihalaman utama, ditunjukan dengan symbol line conektor yang mengarah ketampil menu utama.
- f. User memilih menu Profil maka User akan tetap dihalaman menu Profil, ditunjukan dengan symbol line conektor yang mengarah ketampil menu Profil.
- g. User memilih menu Cara Pembelian maka User akan tetap dihalaman Cara Pembelian, ditunjukan dengan symbol line conektor yang mengarah ketampil kemenu Cara Pembelian.
- h. Jika User memilih menu Keranjang Belanjang maka User akan tetap dihalaman menu Keranjang Belanja, ditunjukan dengan symbol line conektor yang mengarah ketampil menu Keranjang Belanja.
- Dan User memilih menu Hubungi Kami User akan tetap dihalaman menu Hubungi Kami, ditunjukan dengan symbol line conektor yang mengarah ketampil menu Hubungi Kami.

### 4.3.2 Rancangan Flowchart Menu Profil

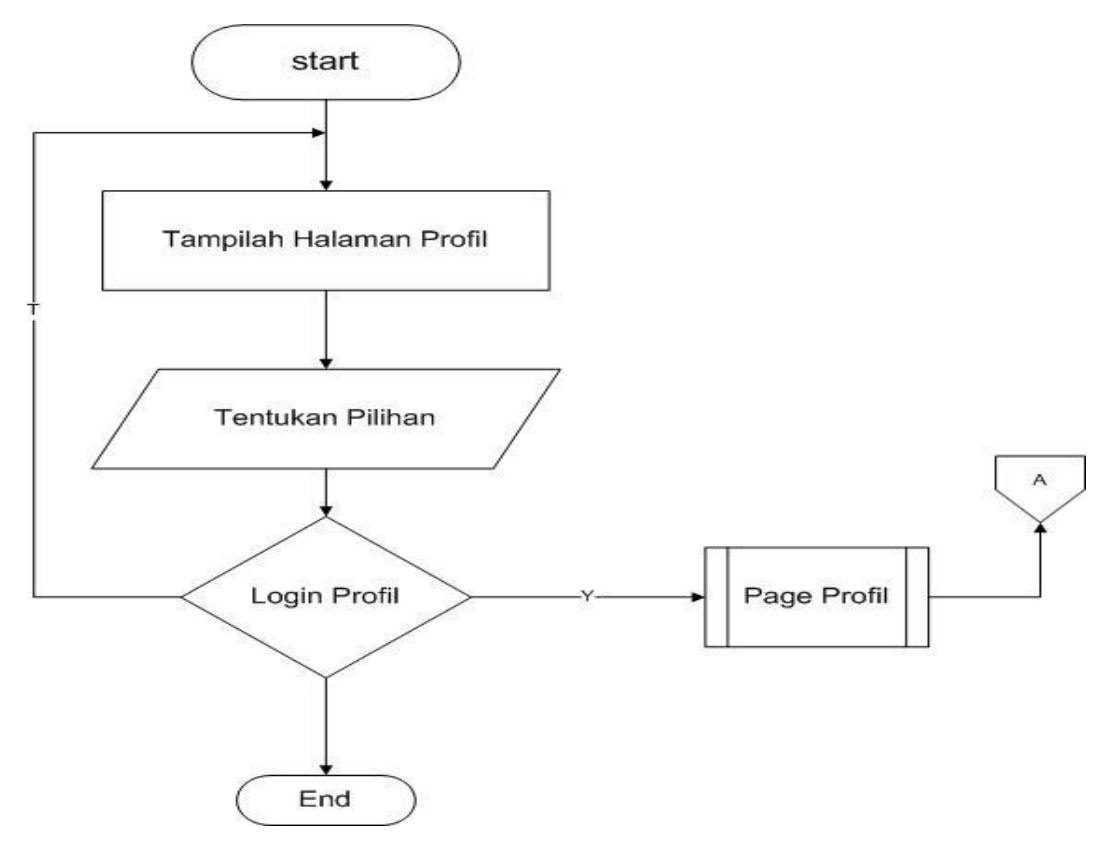

Gambar 4.23 Rancangan Flowchart Menu Profil

Dari gambar Rancangan Flowchart Menu Profil diatas dapat dijelaskan sebagai berikut:

- a. User pilih "Star" yang diwakili oleh symbol terminator yang menggambarkan kegiatan awal atau akhir dari suatu proses.
- b. Kemudian tampil Halaman Profil dimana diwakili oleh symbol proses yang berfungsi menggambarkan suatu proses.
- c. User memilih menu Profil maka User akan tetap diProfil, ditunjukan dengan symbol line conektor yang mengarah ketampil kemenu profil.

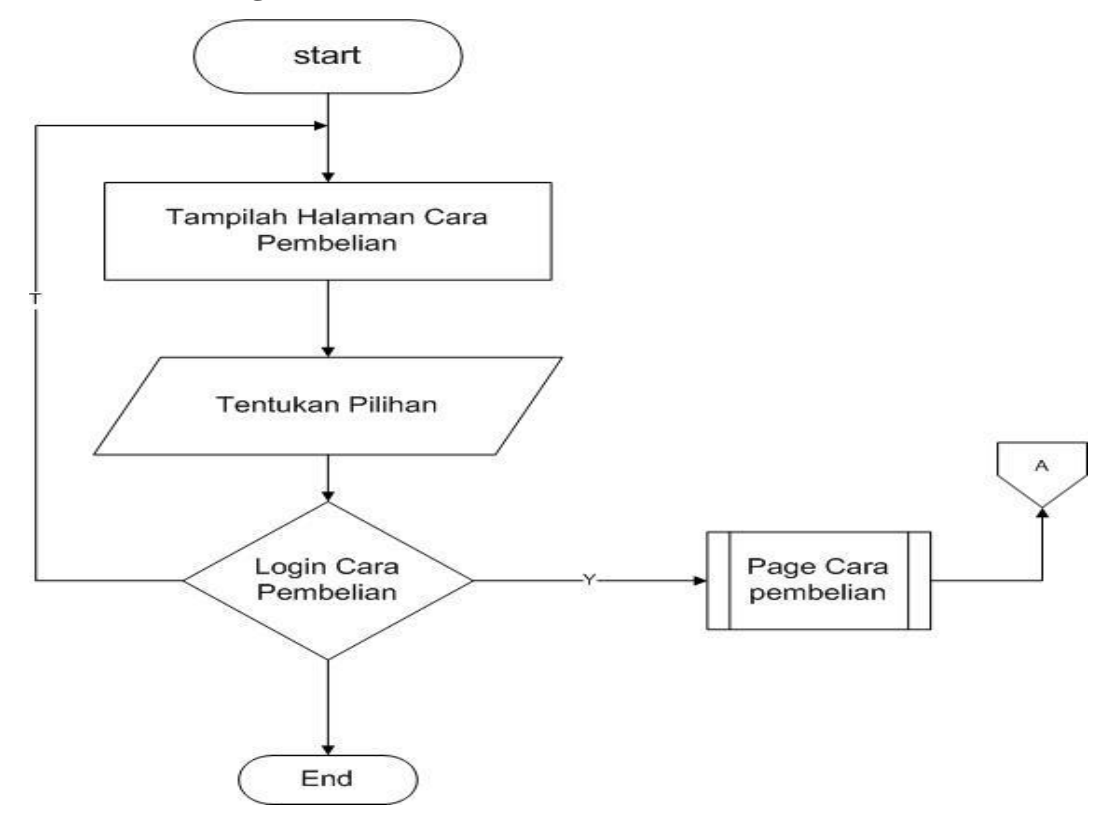

4.3.3 Rancangan Flowchart Menu Cara Pembelian

Gambar 4.24 Rancangan Flowchart Cara Pembelian

Dari gambar Rancangan Flowchart Cara Pembelian diatas dapat dijelaskan sebagai berikut :

- a. User pilih "Star" yang diwakili oleh symbol terminator yang menggambarkan kegiatan awal atau akhir dari suatu proses.
- b. Kemudian tampil Halaman Cara Pembelian dimana diwakili oleh symbol proses yang berfungsi menggambarkan suatu proses.
- c. User memilih menu Cara Pembelian maka User akan tetap dimenu Cara Pembelian, ditunjukan dengan symbol line conektor yang mengarah ketampil kemenu profil.

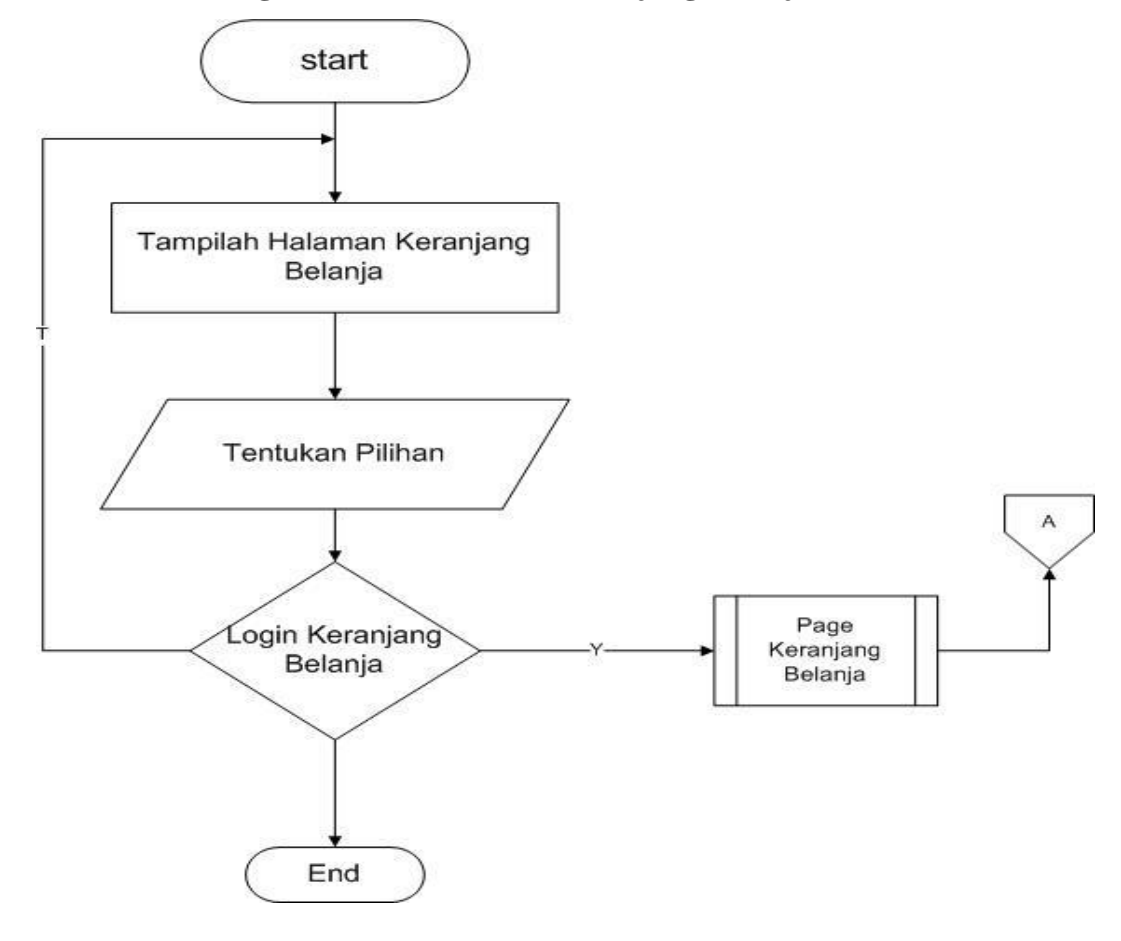

4.3.4 Rancangan Flowchart Menu Keranjang Belanja

Gambar 4.25 Rancangan Flowchart Keranjang Belanja.

Dari gambar Rancangan Flowchart Keranjang Belanja diatas dapat dijelaskan sebagai berikut :

- a. User pilih "Star" yang diwakili oleh symbol terminator yang menggambarkan kegiatan awal atau akhir dari suatu proses.
- b. Kemudian tampil Halaman Keranjang Belanja dimana diwakili oleh symbol proses yang berfungsi menggambarkan suatu proses.
- c. User memilih menu Keranjang Belanjang maka User akan tetap dimenu Cara Pembelian, ditunjukan dengan symbol line conektor yang mengarah ketampil kemenu Keranjang Belanja.

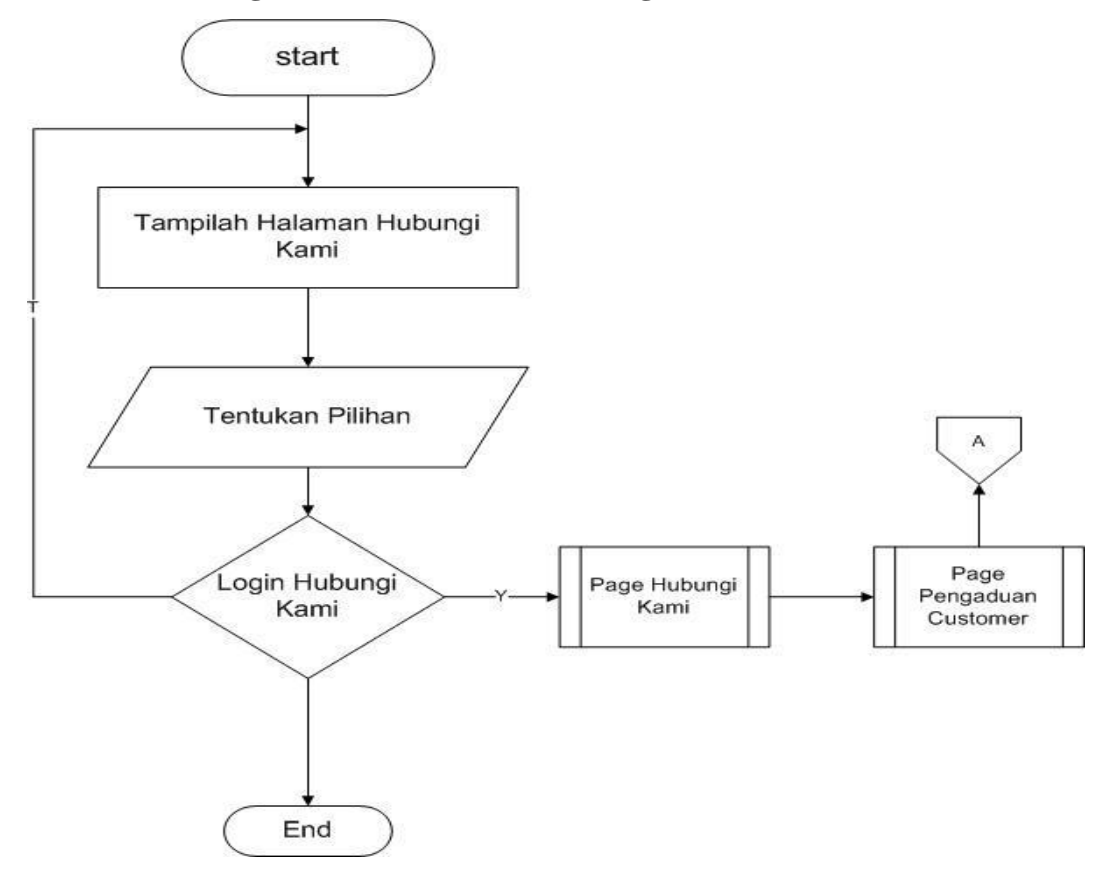

#### 4.3.5 Rancangan Flowchart Menu Hubungi Kami

Gambar 4.26 Rancangan Flowchart Hubungi Kami.

Dari gambar Rancangan Flowchart Hubungi Kami diatas dapat dijelaskan sebagai berikut :

- d. User pilih "Star" yang diwakili oleh symbol terminator yang menggambarkan kegiatan awal atau akhir dari suatu proses.
- e. Kemudian tampil Halaman Hubungi Kami dimana diwakili oleh symbol proses yang berfungsi menggambarkan suatu proses.
- f. User memilih menu Hubungi Kami maka User akan tetap dimenu Hubungi Kami, ditunjukan dengan symbol line conektor yang mengarah ketampil kemenu Hubungi Kami dan Pengaduan Customer.

#### 4.4 Hasil Implementasi

Hasil implementasi pada Aplikasi ini terdiri dari form-form sebagai berikut:

## 4.4.1 Tampilan Register

Tampilan halaman Register ini merupakan pelanggan yang akan melakukan belanja harus Registrasi terlebih dahulu sebelum melakukan Login. Didalam Register terdapat form-form yaitu Nama Lengkap, Password, Alamat Pengirim, No Rekening, Email, Kota Tujuan. Setelah customer melakukan pengisian form-form tersebut customer dapat klik daftar dan bisa login untuk melakukan pembelian. Kemudian pelanggan bisa login yang terlihat pada gambar 4.27.

| Profil                 | Cara Pembelian            | Keranjang Belanja                | a Hubungi Kami                                                                 |                                         |                                  |           |
|------------------------|---------------------------|----------------------------------|--------------------------------------------------------------------------------|-----------------------------------------|----------------------------------|-----------|
| Produk                 | Terlaris                  | Data yang Anda isi               | kan belum lengkap                                                              |                                         |                                  |           |
| col                    | klat                      | Form Registe                     | T                                                                              |                                         |                                  |           |
| o kri<br>ke            | pik pisang<br>ju          | Nama Lengkap                     |                                                                                |                                         |                                  |           |
| o <sup>kri</sup><br>ma | pik pisang<br>anis        | Password<br>Alamat<br>Pengiriman |                                                                                |                                         |                                  |           |
| Keripik<br>KERIPIK     | TI Produk                 |                                  | Alamat pengiriman har                                                          | rus di isi lengkap,                     | ui<br>termasuk kota/             | kabupaten |
| KERIPIK<br>KRIPIK S    | PISANG (7)<br>INGKONG (0) | Nomor<br>Rekening<br>Email       |                                                                                |                                         |                                  |           |
| BCA<br>BNI             | mandırı<br>BANK BRI       | Kota Tujuan                      | -Pilih Kota - v<br>*) Apabila tidak terdap<br>**) Ongkos kirim dihit<br>Cebdad | pat nama kota tuju<br>ung berdasarkan l | uan Anda, pilih L<br>kota tujuan | ainnya    |
|                        |                           |                                  | (Masukkan 6 kode dia                                                           | tas)                                    |                                  |           |

Gambar 4.27 Tampilan Registrasi

# 4.4.2 Tampilan *Home* sebelum Login

Tampilan Home sebelum login merupakan Tampilan pelanggan untuk Login terlebih dahulu sebelum melakukan pembelian. Didalam tampilan Form Login terdapat form-form yaitu Email dan Password sesuai yang diisi didalam Register. Kemudian pelanggan bisa belanja produk makanan ringan yang terlihat digambar 4.27.

| CV. DWI PUTRA                          |                                | LOGIN    | REGISTER | SHOPPING CART |
|----------------------------------------|--------------------------------|----------|----------|---------------|
| 👘 Profil Cara Pembelian                | Keranjang Belanja Hubungi Kami |          |          |               |
| Produk Terlaris                        | Form Login                     |          |          |               |
| coklat                                 | Email                          |          |          |               |
| <ul> <li>kripik pisang keju</li> </ul> | Password                       | Lupa Pas | sword?   |               |
| kripik pisang<br>manis                 |                                |          |          |               |
| Kategori Produk KERIPIK APEL (0)       |                                |          |          |               |
| KERIPIK NANGKA (1)                     |                                |          |          |               |
| KERIPIK PISANG (7)                     |                                |          |          |               |
| KRIPIK SINGKONG (0)                    |                                |          |          |               |
| Kami Menerima Pesanan                  |                                |          |          |               |

Gambar 4.28 Tampilan Home Sebelum Login

## 4.4.3 Tampilan Home Setelah Login

Tampilan *Home* setelah *Login* merupakan tampilan pelanggan atau Customer yang sudah login kemudian pelanggan bisa dapat langsung belanja memilih produk sesuai yang diinginkan. Didalam tamplan terdapat Produk Terlaris dan Kategori Produk. Kategori Produk terdapat jenis Produk, Harga dan Diskon. Dapat kita lihat pada gambar 4.29.

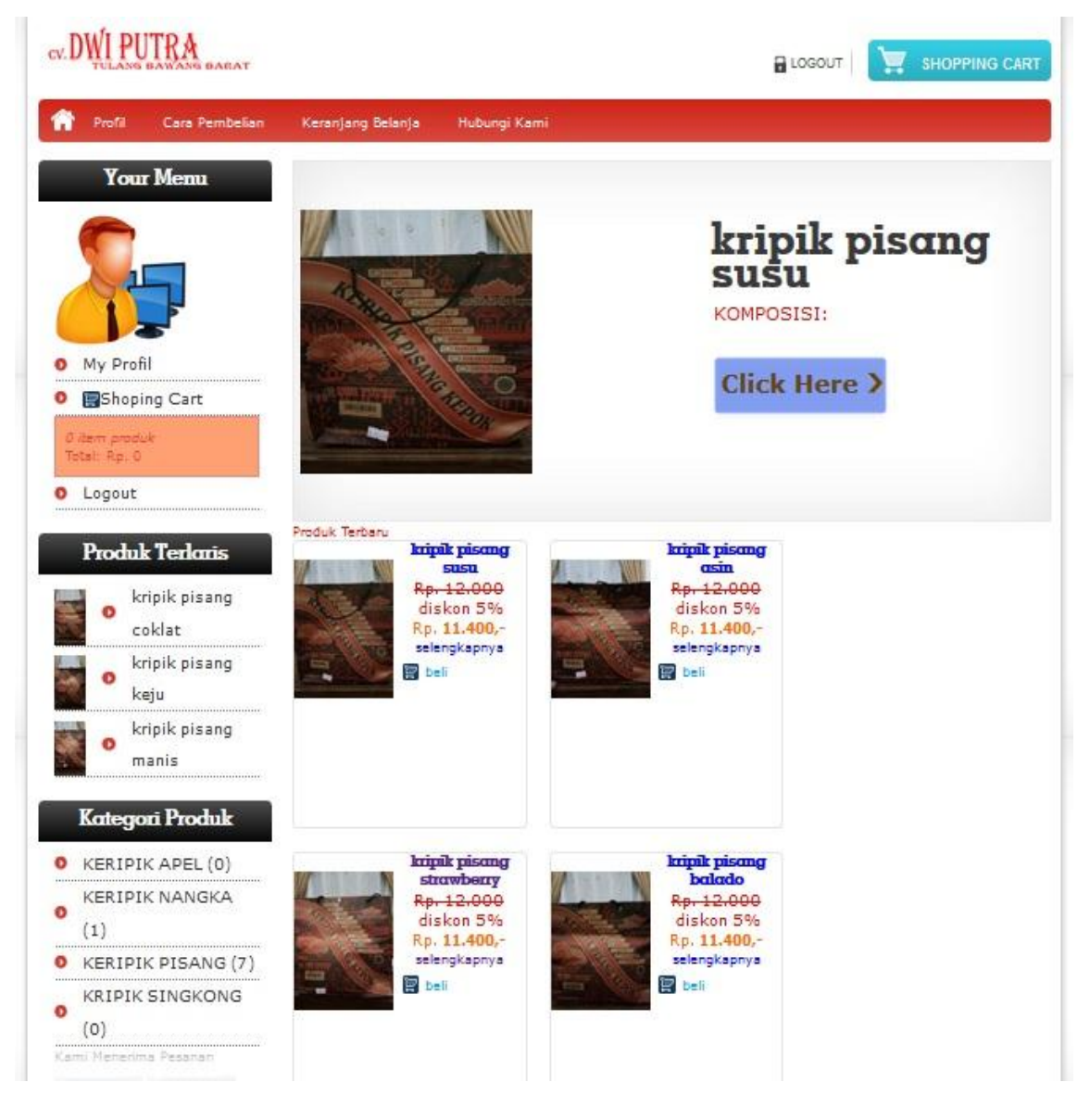

Gambar 4.29 Tampilan Home setelah Login

#### 4.4.4 Tampilan Profil Perusahaan

Tampilan Profil Perusahaan merupakan Tampilan tentang alamat dan profil CV. Dwi Putra Tulang Bawang Barat untuk mengetahui pelanggan baru sebelum melakukan pembelian. Dapat kita lihat alamat CV. Dwi Putra Tulang Bawang Barat tersebut lengkap dengan sejarah dan aneka rasa Produk makanan ringan. Dapat kita lihat pada gambar 4.30.

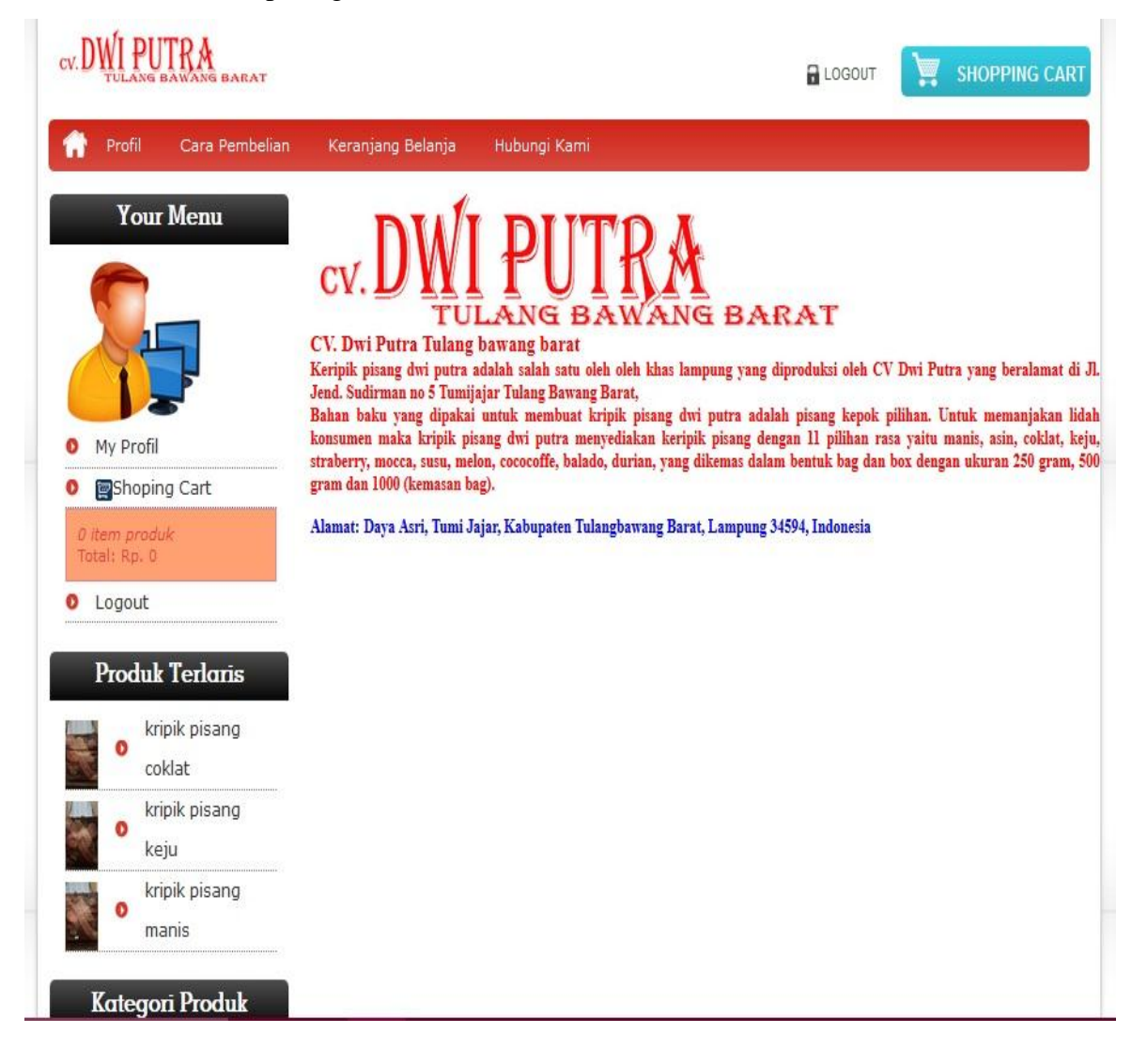

Gambar 4.30 Tampilan Profil Perusahaan

### 4.4.5 Tampilan Keranjang Belanja

Tampilan Keranjang Belanja merupakan tampilan pelanggan melakukan pembelian produk sebelum melakukan pembayaran. Didalam Keranjang belanja terdapat kategori No Produk, Nama Produk, Berat(kg), Qty, Harga, Sub Total dan Hapus. Pelanggan dapat melihat jumlah total dan berat produk yang dibeli seperti yang terlihat digambar 4.31.

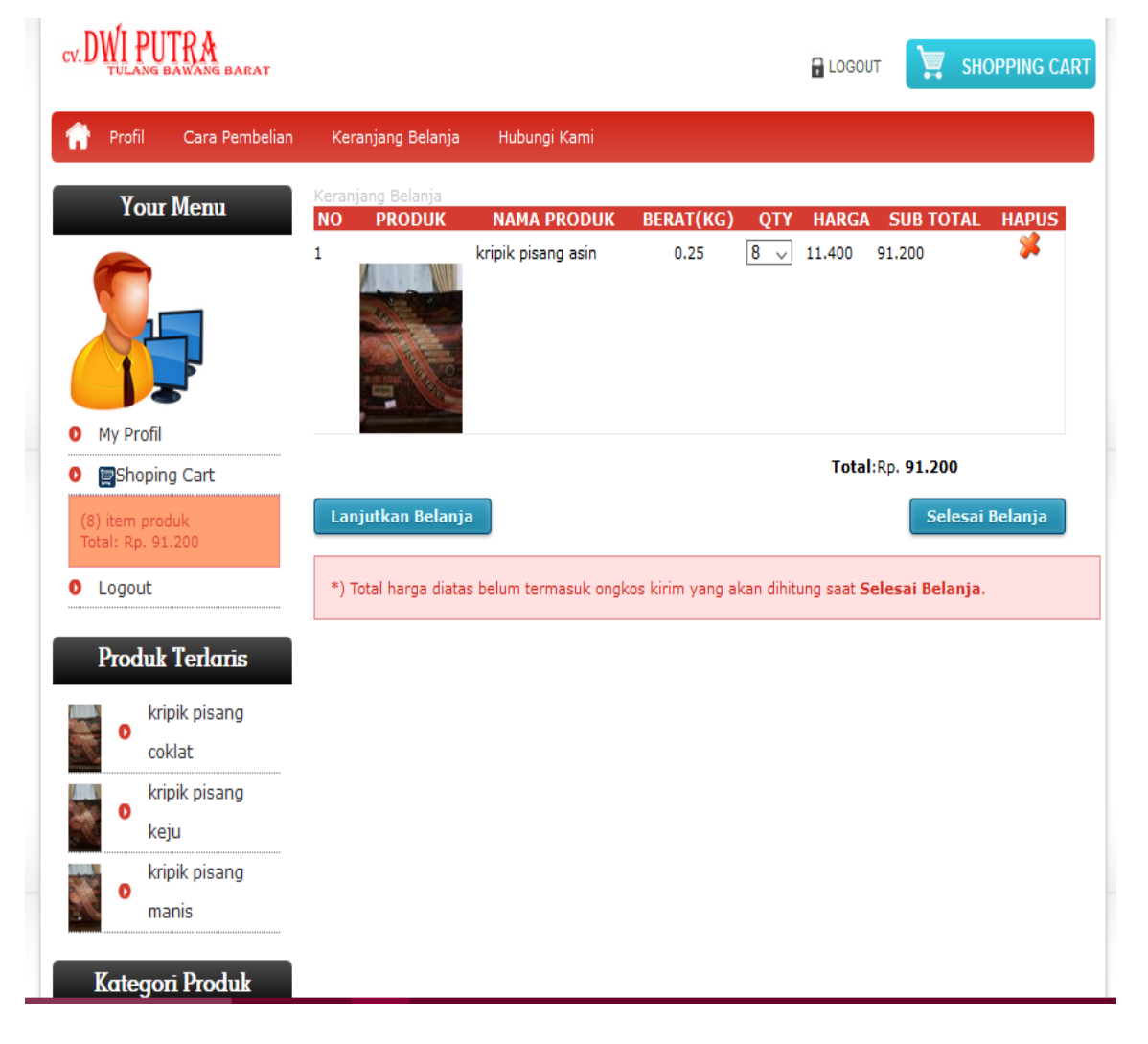

Gambar 4.31 Tampilan Keranjang Belanja

# 4.4.6 Tampilan Halaman Hubungi Kami

Tampilan Hubungi Kami merupakan tampilan yang digunakan oleh customer untuk memberikan ulasan atau saran sesudah melakuan pembelian produk pada perusahaan CV. Dwi Putra. Didalam Hubungi Kami terdapat form-form yang harus diisi ketika melakukan ulasan atau saran yaitu terdapat form Subjek, Pesan dan Nomer Kode. Rancangan halaman ini dapat dilihat pada gambar 4.32.

| V. DWI PUTRA                                                                                                    |                                                                         |                                                                                                    |
|----------------------------------------------------------------------------------------------------|-------------------------------------------------------------------------|----------------------------------------------------------------------------------------------------|
| Profil Cara Pembelian                                                                                             | Keranjang Belanja Hub                                                   | ungi Kami                                                                                              |
| Your Menu<br>My Profil                                                                                            | History Kustome<br>reze    2017-08-01<br>reze    2017-08-01             | II<br>untuk barang nya bgue bangot<br>Barang jelek bangot                                              |
| Shoping Cart                                                                                                    |                                                                         |                                                                                                    |
| (1) item produk<br>Total: Rp. 21                                                                                  | Hubungi Kami                                                            | vitik dan saran dari Kurtomar anar danat maningkatkan nalay-oon dan kurtitar                           |
| Logout                                                                                                    | Sistem Kami                                                             | ann, oan salan oan kustomer agar ospat meningkatkan pelayanan dan Kualitas                             |
| Produk Terkoris<br>• Kripik nangka<br>• kripik pisang<br>kepok rasa keju<br>Kripik Pisang<br>• kepok Rasa<br>susu | 1d Kustomer<br>Nama<br>Nomor Rekening<br>Alamat Anda<br>Subjek<br>Pesan | : 9<br>: farid ali hanafi<br>: 123456789<br>: nusanta 4 kec kedaton kota bandar lampung. lampung 04538 |
| Kategori Produk<br>KERIPIK APEL (1)<br>KERIPIK NANGKA<br>(1)                                                      |                                                                         | .it<br><b>51d9bc</b><br>(masukkan 6 kode di atas)                                                      |
| KEPOK (6)                                                                                                    |                                                                         |                                                                                                    |
| lami Menerima Pesanan                                                                                             | KIRIM                                                                   |                                                                                                    |

Gambar 4.32 Tampilan hubungi kami

#### 4.4.7 Tampilan Halaman Admin sebelum Login

Tampilan Halaman *Admin* Sebelum *Login* merupakan tampilan Halaman ini digunakan *Admin* untuk melakukan *login* ke halaman aplikasi, Halaman Admin terdapat Username dan Password untuk melakukan Login. kemudian baru *Admin* dapat melakukan akses pada aplikasi. Rancangan halaman ini dapat dilihat pada gambar 4.33.

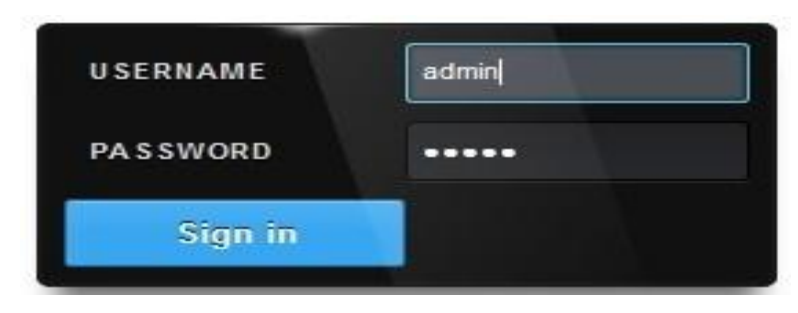

Gambar 4.33 Tampilan Admin sebelum Login

## 4.4.8 Tampilan Halaman Admin setelah Login

Tampilan Halaman Admin setelah Login terdapat menu Home, Pesan, Kategori Produk, Order, Ongkos Kirim, Profil Toko Online, Cara Beli, Info Rekening Toko, Laporan, dan Logout. Rancangan aplikasi ini dapat dilihat pada gambar 4.34.

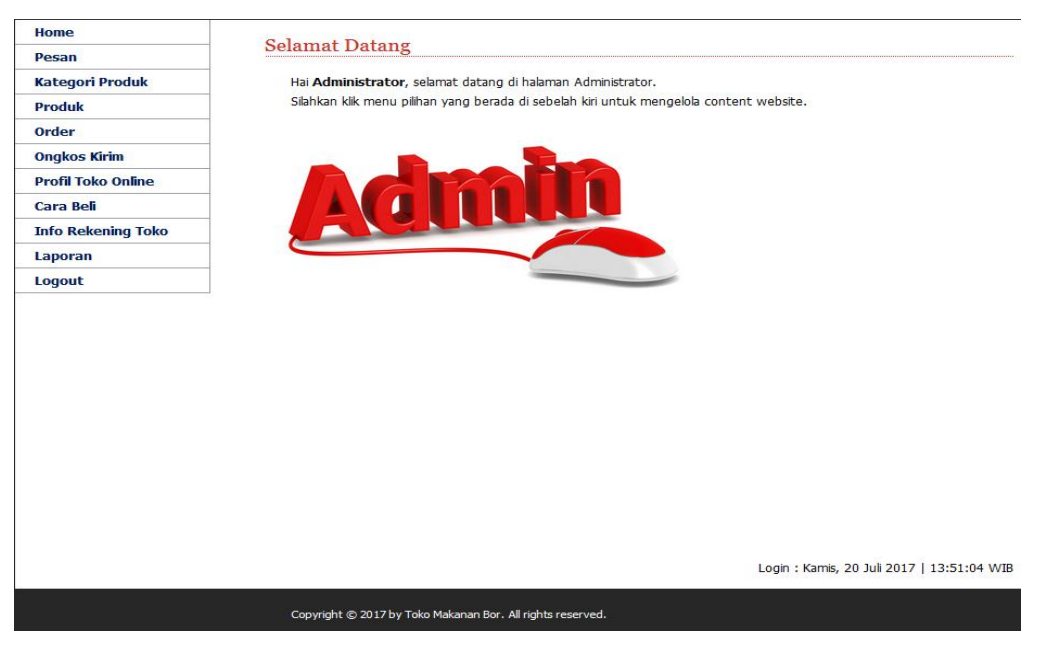

Gambar 4.34 Tampilan Admin Setelah Login

### 4.4.9 Tampilan Admin Kategori Produk

Tampilan Admin Kategori Produk merupakan tampilan produk perusahaan yang diakses oleh admin untuk tampilan pada produk website. Didalam Kategori Produk ini terdapat Tambah Kategori untuk menambah produk-produk yang akan dijual dan admin juga dapat mengedit dan menghapus Kategori Produk. Rancangan aplikasi ini dapat dilihat pada gambar 4.35.

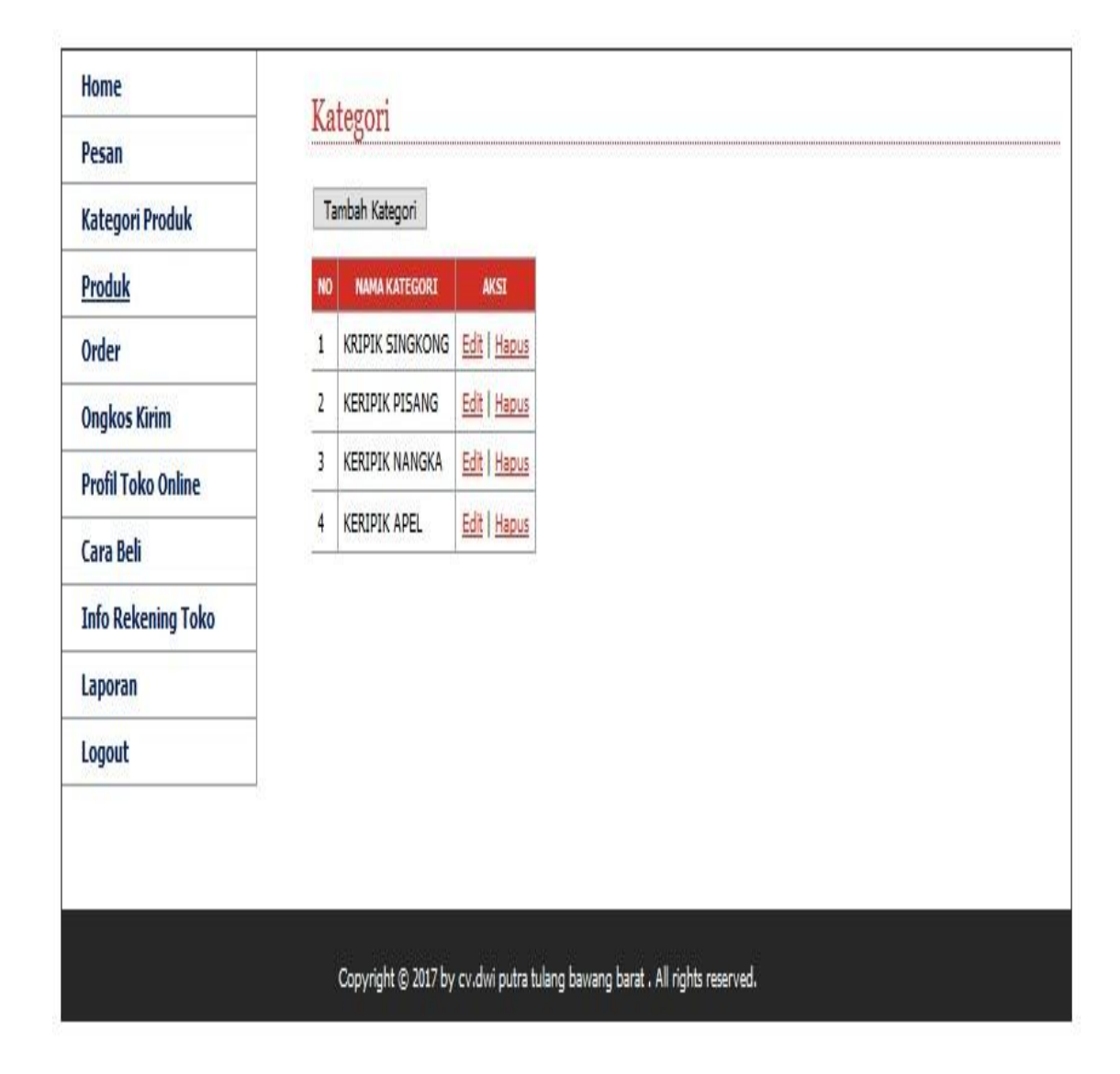

Gambar 4.35 Tampilan Admin Kategori Produk

## 4.4.10 Tampilan Admin Produk

Tampilan admin produk merupakan tampilan admin untuk menambah Produk. Didalam Tambah Produk terdapat Kategori No, Nama Produk, Berat(KG), Harga, Diskon(%), Stok, TGL Masuk, dan Aksi. Admin dapat mengedit dan Hapus didalam Kategori Aksi. Rancangan aplikasi ini dapat dilihat pada gambar 4.36.

| Pesan              |    |                          |           |        |           |      |                           |                     |
|--------------------|----|--------------------------|-----------|--------|-----------|------|---------------------------|---------------------|
| Kategori Produk    | Ta | ambah Produk             |           |        |           |      |                           |                     |
| Produk             | NO | NAMA PRODUK              | BERAT(KG) | HARGA  | DISKON(%) | STOK | TGL. MASUK                | AKSI                |
| Order              | 1  | kripik pisang susu       | 0.25      | 12.000 | 5         | 300  | 15 Juli 2017              | Edit   Hapus        |
| Ongkos Kirim       | 2  | kripik pisang asin       | 0.25      | 12.000 | 5         | 250  | 15 Juli 2017              | Edit   <u>Hapus</u> |
| Profil Toko Online | 3  | kripik pisang strawberry | 0.25      | 12.000 | 5         | 200  | <mark>15 Juli 2017</mark> | Edit   Hapus        |
| Cara Bali          | 4  | kripik pisang balado     | 0.25      | 12.000 | 5         | 200  | 15 Juli 2017              | Edit   Hapus        |
|                    | 5  | kripik pisang manis      | 0.25      | 12,000 | 5         | 250  | 15 Juli 2017              | Edit   Hapus        |
| Info Rekening Toko | 6  | kripik pisang keju       | 0.25      | 12.000 | 5         | 250  | 15 Juli 2017              | Edit   Hapus        |
| Laporan            | 7  | kripik nangka            | 0,25      | 14.000 | 7         | 250  | 15 Juli 2017              | Edit   Hapus        |
| Logout             | 8  | kripik pisang coklat     | 0.25      | 12.000 | 5         | 200  | 28 Mei 2017               | Edit   Hapus        |

Copyright © 2017 by cv.dwi putra tulang bawang barat . All rights reserved.

Gambar 4.36 Tampilan Admin Produk

# 4.4.11 Tampilan Profil Admin Ongkos Kirim

Tampilan Profil Admin Ongkos Kirim merupakan tampilan admin untuk mengakses ongkos kirim yang akan dilakukan oleh pelanggan untuk melakukan pembelian. Didalam Ongkos Kirim terdapat kategori No, Nama Kota, Ongkos Kirim dan aksi. Damin dapat mengedit atau menghapus memalui Kategori Aksi. Rancangan aplikasi ini dapat dilihat pada gambar 4.37.

| Home               | On | gkos Kirim       |                       |              |
|--------------------|----|------------------|-----------------------|--------------|
| Pesan              | UI | SROS KITIII      |                       |              |
| Kategori Produk    | Та | mbah Ongkos Kiri | m                     |              |
| Produk             | NO | NAMA KOTA        | ONGKOS KIRIM          | AKSI         |
| Order              | 1  | Surabaya         | 20.000                | Edit   Hapus |
| Ongkos Kirim       | 2  | Palembang        | 23.000                | Edit   Hapus |
| Profil Toko Online | 3  | bandar lampung   | 19.0 <mark>0</mark> 0 | Edit   Hapus |
| Cara Roli          | 4  | Samarinda        | 19.500                | Edit   Hapus |
|                    | 5  | Balikpapan       | 22.000                | Edit   Hapus |
| Into Rekening Toko | 6  | Banjarmasin      | 22.000                | Edit   Hapus |
| Laporan            | 7  | Aceh             | 25,000                | Edit   Hapus |
| Logout             | 8  | Medan            | 20.000                | Edit   Hapus |
|                    | 9  | Semarang         | 19.000                | Edit   Hapus |
|                    | 10 | Bandung          | 19.000                | Edit   Hapus |
|                    | 11 | Jakarta          | 19.000                | Edit   Hapus |

Gambar 4.37 Tampilan Ongkos Kirim

## 4.4.12 Admin Rekening Toko

Tampilan Admin Rekening Toko merupakan tampilan rekening perusahaan CV. Dwi Putra Tulang Bawang Barat untuk pelanggan yang akan melakukan pembayaran pembelian. Admin dapat mengisi Rekening Toko yang benar teks untuk mengisi dapat diedit dengan tampilan Styles, Format, Forn Family, Font size, Italic, Bold, dan Select Text Color, dan Align Center. Rancangan aplikasi ini dapat dilihat pada gambar 4.38.

| Home               | Rebening'    | Toko Online                                                    |   |
|--------------------|--------------|----------------------------------------------------------------|---|
| Pesan              | Kekeliling   | TOKO OIIIIIIe                                                  |   |
| Kategori Produk    | Isi Rekening | C C C C C C C C C C C C C C C C C C C                          |   |
| Produk             | TOKO         |                                                                | 0 |
| Order              |              |                                                                |   |
| Ongkos Kirim       |              | Pembayaran dilakukan Melalui Rekening Toko Kami di bawah ini : | ٨ |
| Profil Toko Online |              | BRI :009.801.001.298.562                                       |   |
| Cara Beli          |              | A/n : nurul hasanah                                            |   |
| Info Rekening Toko |              | A/n : nurul hasanah                                            |   |
| Laporan            |              | BNI: 650.005.088.224                                           |   |
| Logout             |              | A/n : nurul hasanah                                            | ۷ |
|                    |              | Path:                                                          |   |
|                    | Update B     | atal                                                           |   |
|                    |              |                                                                |   |

Gambar 4.38 Tampilan Admin Rekening Toko

# 4.4.13 Tampilan Admin Laporan

Logout

Tampilan Admin Laporan merupakan tampilan hasil laporan pemasukan perusahaan CV. Dwi Putra Tulang Bawang Barat per periode. Admin Laporan terdapat Tanggal, Bulan dan Tahun sebagai Laporan pembelian Perperiode. Rancangan aplikasi ini dapat dilihat pada gambar 4.39.

| Home               | Lanavan                           |
|--------------------|-----------------------------------|
| Pesan              | Lapulali                          |
| Kategori Produk    | Laporan Hari Ini                  |
| Produk             | Laporan Per Periode               |
| Order              | Dari Tanggal : 20 🗸 Juli 👻 2017 👻 |
| Ongkos Kirim       | s/d Tanggal : 20 🗸 Juli 👻 2017 🗸  |
| Profil Toko Online | Proses                            |
| Cara Beli          |                                   |
| Info Rekening Toko |                                   |
| Laporan            |                                   |

# Copyright © 2017 by Toko Makanan Bor. All rights reserved.

Gambar 4.39 Tampilan Admin Laporan

#### 4.5 Pembahasan

Pembahasan ini berisikan tentang proses Pemesanan Makanan pada CV. Dwi Putra Tulang Bawang Barat, dalam sistem yang di usulkan agar memudahkan pemesanan jasa yang bisa dilakukan secara *online*.

#### 4.5.1 Kelebihan Program

Program ini memiliki kelebihan sebagai berikut :

- a. Customer dapat mengkonfirmasi pesanan secara online tanpa harus datang langsung ketempat produksi.
- b. Sistem yang mempunyai diskon produk sehingga dapat menarik pelanggan baru dan mempertahankan pelanggan lama.
- c. Sistem E-CRM lebih mempermudah customer dalam melakaukan pemesanan karena dapat dilakukan secara online.
- d. Mempermudah pihak CV. Dwi Putra Tulang Bawang Barat karena mempunyai data stok barang yang akurat dan terkomputerisasi.
- e. Sistem ini mempermudah pihak CV. Dwi Putra Tulang Bawang Barat dalam melakukan penghitungan data yang masuk dan keluar.
- f. Pembayaran bisa dilakukan dengan cara transfer melalui sitem sehingga memudahkan customer.

### 4.5.2 Kekurangan Program

Program ini memiliki kekurangan sebaga berikut :

- a. Kurangnya stabilnya sinyal yang terkadang menyebabkan penghambatnya proses order terganggu bahkan terlambat.
- Menu diaplikasi masih belum dinamis , sehingga apabila akan menambah menu pada aplikasi, maka admin akan melakukan coding pada tampilan aplikasi tersebut.